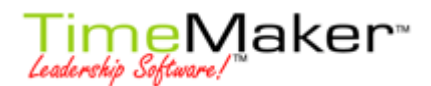

## NÁVOD NA VLOŽENÍ ŠABLONY PODPISU

V aplikaci TimeMaker je k dispozici možnost vytvořit šablony podpisů jak k TimeMake zprávě, tak k jakékoliv produkční položce.

## A) TIMEMAKER ZPRÁVA:

- a. Klikněte na ikonku Nová TM zpráva
- b. Otevře se okno Nová zpráva
- c. Klikněte na ikonku Další tlačítka (obrázek č.1)

| <u>o</u> deslat » |
|-------------------|
| <u>s</u>          |
| 8                 |
|                   |
| ~                 |
| A × »             |
| Da                |
| T                 |
|                   |

d. Objeví se úplná lišta nástrojů (obrázek č.2). Klikněte na ikonku Nastavit šablony.

| Odeslat »        |                                                          |
|------------------|----------------------------------------------------------|
| <u>s</u>         |                                                          |
| <u>s</u>         |                                                          |
|                  |                                                          |
| <b>~</b>         |                                                          |
| A × »            |                                                          |
| <u>ک</u> - ک     | 1                                                        |
| Nastavit šablony | Ctrl+T                                                   |
| ~                |                                                          |
|                  | Odeslat<br>Serve<br>Serve<br>A A A A<br>Nastavit šablony |

e. Otevře se nové okno Uživatelská šablona (obraázek č.3). Klikněte na tlačítko Přidat.

Obrázek č. 3

| 🙀 Uživatelská šablona     |                                                                 |
|---------------------------|-----------------------------------------------------------------|
| 🛟 Přidat 🏠 Duplikovat 😑 O | dstranit   🔀 Zavřít                                             |
| Strom Seznam              |                                                                 |
| 📀 Výchozí                 | Jméno šablony Výchozí Sdílené Viditelný Metoda v Rychlá klávesa |
| 🖻 🟦 Produkční úkol        | Zděděné šablony                                                 |
| 🖨 🔝 Zpráva                | Šablony                                                         |
| ₩ Odpověď<br>Wpřed        | Commands - 10 - Tahoma - AI   B I U   A A - »                   |

f. Klikněte do zeleně označeného pole (obrázek č.4). A začněte tvořit podpis podle svých představ. První řádek ponechte prázdný, aby se Vám nekopíroval format prvního řádku podpisu do zprávy.

| Obrázek | č. | 4 |
|---------|----|---|
|---------|----|---|

| 🙀 Uživatelská šablona                                                                               |                                                                                                    |
|----------------------------------------------------------------------------------------------------|----------------------------------------------------------------------------------------------------|
| 💠 Přidat 🖏 Duplikovat 😑 Ods                                                                         | tranit   🔀 Zavřít                                                                                                    |
| Strom Seznam                                                                                        |                                                                                                    |
| <ul> <li>Výchozí</li> <li>Produkční úkol</li> <li>Zpráva</li> <li>Qdpověď</li> <li>Vpřed</li> </ul> | Jméno šablony Výchozí Sdílené Viditelný Metoda v Rychlá klávesa<br>Zděděné šabl<br>Šablony<br>Zpráva 1 I V V Dole                                   |
|                                                                                                    | Commands • 10 • Tahoma • All <b>B</b> I <b>U A</b> »<br>Jan Novák<br><i>Novakovic s.r.o.</i><br>Dlouhá 23<br>110 00 Praha 1<br>telefon: 123 456 789 |

g. Poslední věc, kterou si nastavte je Metoda vkládání (na obrázku č.5 zeleně). Doporučuji zvolit metodu Nahoře (při odpovědi na email se Vám podpis objeví na začátku okna s odpovědí a Váš text budete psát nad svůj podpis).

| Jméno šablony                                       | Výchozí        | Sdílené  | Viditelný | Metoda vkládání                                                                                                    |   | Rychlá kl           |
|-----------------------------------------------------|----------------|----------|-----------|----------------------------------------------------------------------------------------------------|---|---------------------|
| Zděděné šabl<br>Šablony                             |                |          |           |                                                                                                    |   |                     |
| Zpráva 1                                            |                | <b>V</b> |           | Nahoře                                                                                                    | ~ |                     |
|                                                     |                |          |           | Nahradit<br>Nahoře<br>Dole                                                                                                    |   |                     |
| Commands +                                          | 10 <b>-</b> Ta | homa     |           | Kurzor                                                                                                    |   | UA'                 |
|                                                     |                |          |           | and the second second se |   | a contra a contra a |
| <b>Jan Novák</b><br><i>Novakovic s</i><br>Dlouhá 23 | .r.o.          |          |           |                                                                                                    |   | ~                   |

h. Tímto jste si nastavili šablonu podpisu pro všechny TM zprávy, jak pro odpovědi, nové TM zpávy nebo přeposílání.